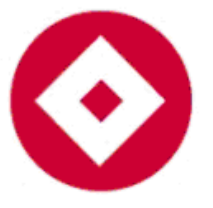

# 永奕科技股份有限公司 YEON TECHNOLOGIES CO., LTD.

# YRU-150 User Manuel installation

# and

# operations guide

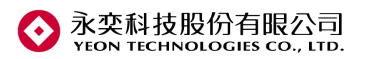

VEC

## **Catalog**

| A. | WARNING                   | . 3 |
|----|---------------------------|-----|
| B. | INTRODUCTION              | . 4 |
| C. | READER SPEC               | . 4 |
| D. | CONNECTOR DESCRIPTION     | . 5 |
| E. | DEMO SOFTWARE DESCRIPTION | . 7 |

THE HOLOGIES CO.

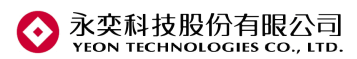

## A. Warning

#### **Federal Communication Commission Interference Statement**

This equipment has been tested and found to comply with the limits for a Class B digital device, pursuant to Part 15 of the FCC Rules. These limits are designed to provide reasonable protection against harmful interference in a residential installation. This equipment generates, uses, and can radiate radio frequency energy and, if not installed and used in accordance with the instructions, may cause harmful interference to radio communications. However, there is no guarantee that interference will not occur in a particular installation. If this equipment does cause harmful interference to radio or television reception, which can be determined by turning the equipment off and on, the user is encouraged to try to correct the interference by one or more of the following measures:

- Reorient or relocate the receiving antenna.
- Increase the separation between the equipment and receiver.

• Connect the equipment into an outlet on a circuit different from that to which the receiver is connected.

• Consult the dealer or an experienced radio/TV technician for help.

#### FCC Caution:

This device complies with Part 15 of the FCC Rules. Operation is subject to the following two conditions: (1) This device may not cause harmful interference, and (2) this device must accept any interference received, including interference that may cause undesired operation.

#### FCC Radiation Exposure Statement:

This equipment complies with FCC radiation exposure limits set forth for an uncontrolled environment. This equipment should be installed and operated with minimum distance 20cm between the radiator & your body.

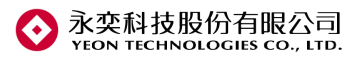

### **B.** Introduction

#### **UHF RFID EPC C1G2 Reader Features**

- Compatible with ISO-18000-6C
- 2 / 4 Antenna Port (SMA Jack)
- Support Ethernet, RS232, RS485, USB Interface
- Support GPIO function(4 input & 4 output)
- Average power consumption: under 420mA at 12V
- RF out MAX=25dBm

### C. Reader Spec.

#### **Electrical characteristics**

#### **1.2.1 DC characteristics**

| Parameter                | Symbol | Min. | Typ. | Max. | Unit |
|--------------------------|--------|------|------|------|------|
| verage operating current | Ioc    | ~    | 320  |      | mA   |
| Standby current          | Isb    | 1    | 170  | G.V  | mA   |
| Peak current             | Ipeak  | 1    | 420  | × -  | mA   |

# **1.2.2 AC characteristics**

| Parameter                     | Symbol       | Min. | Typ.         | Max. | Unit |  |
|-------------------------------|--------------|------|--------------|------|------|--|
| <b>RF</b> Output Frequency    | Fc           | 922  | -            | 928  | Mhz  |  |
| <b>RF</b> Output Power        | Pout         |      | -            | 25   | dBm  |  |
| RF Transmission setup<br>time | Trf_out      | -    | -            | 0.5  | ms   |  |
| <b>RF</b> Frequency error     | Ferror       | -    | -            | 1000 | ppm  |  |
| Transmit data rate            | TRate        | -    | 26K          | -    | bps  |  |
| Modulation                    |              | A    | ASK          |      |      |  |
| Modulation Type               | 90% normally |      |              |      |      |  |
| Data Coding                   | PIE          |      |              |      |      |  |
| Demodulation                  |              | I    | ASK          |      |      |  |
| Download data rate            | DRate        | -    | 40K          | -    | bps  |  |
| Data encoding                 |              | I    | F <b>M</b> 0 |      |      |  |

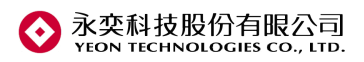

# **D.** Connector Description

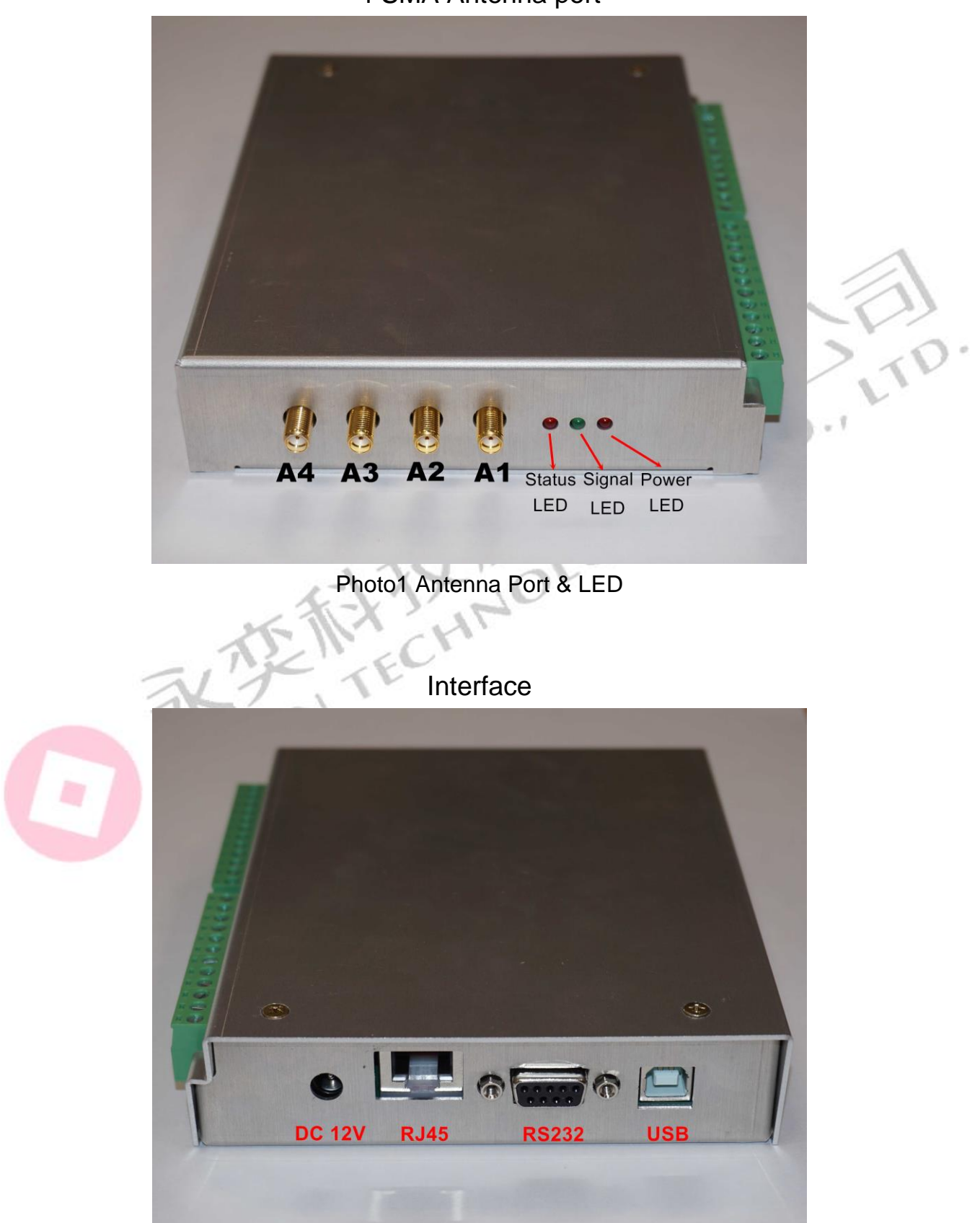

### 4 SMA Antenna port

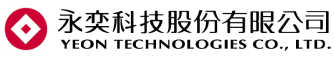

YRU-150 User Manuel installation and operations guide Ver.0.2 Photo2 DC Power Jack & Connect Interface. (Default configuration is RJ45)

#### **GPIO Connector**

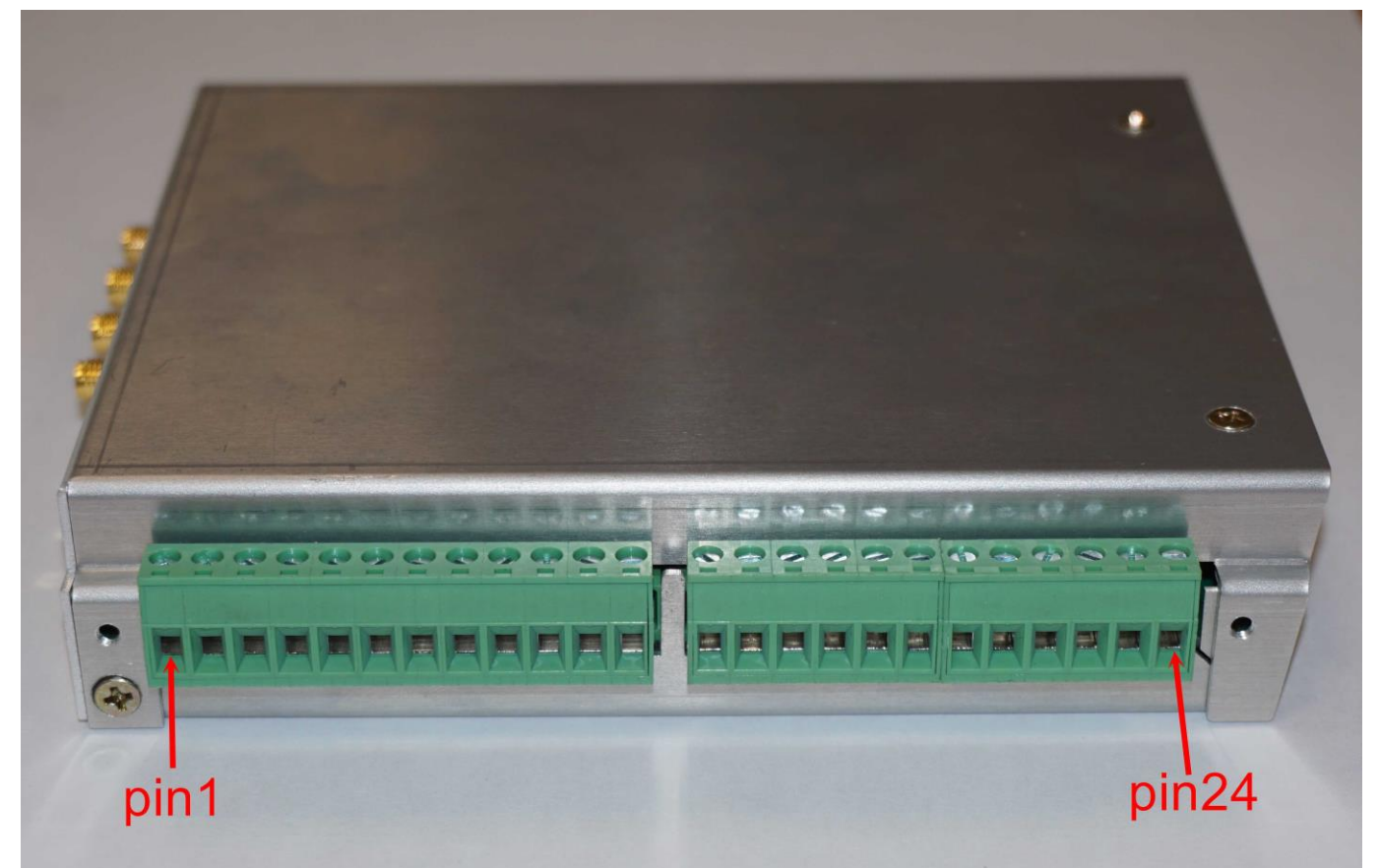

| Photo3  |          |             |         |          |             |  |  |  |
|---------|----------|-------------|---------|----------|-------------|--|--|--|
| PIN No. | Pin name | Description | PIN No. | Pin name | Description |  |  |  |
| 1       | 15 05    | NC1         | 13      | GPI1     | GPI1        |  |  |  |
| 2       | GPO1     | NO1         | 14      | GPI2     | GPI2        |  |  |  |
| 3       | Yr       | COM1        | 15      | GND      | GND1        |  |  |  |
| 4       |          | NC2         | 16      | GPI3     | GPI3        |  |  |  |
| 5       | GPO2     | NO2         | 17      | GPI4     | GPI4        |  |  |  |
| 6       |          | COM2        | 18      | RST      | Reset       |  |  |  |
| 7       |          | NC3         | 19      | DQ185    | RS485+      |  |  |  |
| 8       | GPO3     | NO3         | 20      | 113403   | RS485-      |  |  |  |
| 9       |          | COM3        | 21      | 12V      | DC12V       |  |  |  |
| 10      |          | NC4         | 22      |          | WD0         |  |  |  |
| 11      | GPO4     | NO4         | 23      |          | WD1         |  |  |  |
| 12      |          | COM4        | 24      | GND      | GND2        |  |  |  |

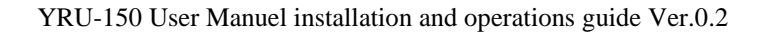

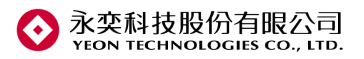

## E. DEMO Software Description

### > Connect Reader & Read EPC

1. Auto select communication port

| Device Connect                                                                                 |  |
|------------------------------------------------------------------------------------------------|--|
| 已連接RFID Reader. (COM4)<br>Multi-Reader Select<br>COM4 –Prolific USB-to-Serial Comm Port (COM4) |  |
| Connect Enter Reader                                                                           |  |

#### 2. RF Power setting

| Reader Utility v2.6.2                                                                                                    | 英文 (美國)                                                                                                    | Ý                |
|----------------------------------------------------------------------------------------------------|----------------------------------------------------------------------------------------------------|------------------|
| EPC/TID     Tag Record       Multi Cont.     Pc       TID     Image: Cont.                                                                                                    | CRCI                                                                                                    | 16 Count         |
| Pre-setting     Set select to pre-command     Memory Bank: Address(bit): Length(bit): Data:     O1: EPC      Set access to pre-command     Access                                                                                                    |                                                                                                    | Close            |
| Password: Info Info _ | <pre><lf>Q<cr></cr></lf></pre> <pre></pre> <pre></pre> < | )<br>)13312009E2 |
| Write [16/10/27 17:40:03.053 [TX]                                                                                                    | <lf>Q<cr><br/><lf>Q3000E200309807090</lf></cr></lf>                                                                                                    | 013312009E2      |
| Write       16/10/27 17:40:03.053 [TX]         Read       16/10/27 17:40:03.149 [RX]         Lock       Kill pwd         Access pwd       EPC bank         TiD bank       USER bank         skip ` skip ` skip ` skip `         Lock                                                                                                    | <pre><!-- CF-->Q<cr> <!-- creater line line line line line line line line</td--><td>013312009E2</td></cr></pre>                                                                                                    | 013312009E2      |

Action: Select Set bottom

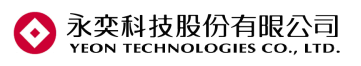

#### YRU-150 User Manuel installation and operations guide Ver.0.2

| Regulation                                       | X                                                                                                   |
|--------------------------------------------------|----------------------------------------------------------------------------------------------------|
| c Set                                            | Status                                                                                              |
| Area<br>02: TW 922~928 ~                         | Area :         02: TW 922~928           Frequency :         hopping           Offset :         N/A  |
| - Measure Frequency                              | Power : 20dBm                                                                                       |
| Base-band                                        | Update                                                                                              |
| 925.00MHz V Set                                  |                                                                                                    |
| Input freq. (MHz) : Adjust                       | 16/10/27 17:40:32.391 [TX] - 0A4E302C30300D (N0,C ^ 16/10/27 17:40:32.479 [RX] - 0A4E31360D0A (N16) |
| Adjust frequency : +/- 30.5Hz intervals * n step | 16/10/27 17:40:35.100 [TX] - 0A4E352C30320D (N5.0                                                   |
| + - 1 v Reset                                    | 16/10/27 17:40:43.031 [TX] - 0A4A3030300D (J000)                                                    |
|                                                  | 16/10/27 17:40:43.124 [RX] - 0A4A3030300D0A (J00                                                    |
| Baura                                            | - 16/10/27 17:40:44.017 [TX] - 0A4E342C30300D (N4,0                                                 |
| 25 dPm                                           | 16/10/27 17:40:44.105 [RX] - 0A4E30320D0A (N02)                                                     |
| Set                                              | 16/10/27 17:40:44.142 [TX] - AA06FF04008702B1                                                       |
| 25 dBm                                           | 16/10/27 17:40:44.235 [RX] - 0000                                                                   |
| 24 dBm                                           | 16/10/27 17:40:44.235 [TX] - AA06FF04008903ED                                                       |
| 23 dBm                                           | 16/10/27 17:40:44.322 [RX] - FFFFFF                                                                 |
| 22 dBm Set                                       | 16/10/27 17:40:44.322 [TX] - 0A4E302C30300D (N0,0                                                   |
| 21 dBm                                           | 16/10/27 17:40:44.409 [RX] - 0A4E31360D0A (N16)                                                     |
| 20 dBm Run                                       | × ×                                                                                                 |
| 19 dBm                                           |                                                                                                    |
| 18 dBm                                           |                                                                                                    |
|                                                  |                                                                                                    |

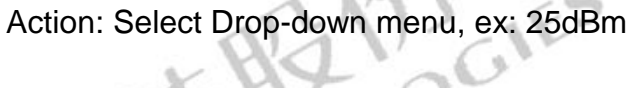

#### 3. Read EPC ID

| iteauer ou                                             |                                                 |                |             |                                                                                                    | 英文 (美                                                                                                    | 國)    |     |
|--------------------------------------------------------|-------------------------------------------------|----------------|-------------|----------------------------------------------------------------------------------------------------|----------------------------------------------------------------------------------------------------|-------|-----|
| CEPC/TID -                                             |                                                 |                | )           | - Tag Reco                                                                                                | ord                                                                                                    |       |     |
|                                                        |                                                 |                | Multi Cont. | PC                                                                                                    | EPC                                                                                                    | CRC16 | Co  |
| Stop                                                   |                                                 |                | <b>√ √</b>  | 3000                                                                                                    | E20030980709013212009E2E                                                                                                    | 9380  | 13  |
| TID                                                    |                                                 |                |             | 3000                                                                                                    | E20030980709013312009E26                                                                                                    | B8E9  | 13  |
| Pre-setting<br>Set select t<br>Memory Bank:<br>01: EPC | pre-command<br>Address(bit): Length(bit): Data: |                |             | 4                                                                                                    |                                                                                                    |       |     |
| Set access<br>Access<br>Password:                      | o pre-command                                   |                |             |                                                                                                    | Log                                                                                                    |       | Cle |
| Read/Write<br>Memory Bank:<br>01: EPC<br>Write         | Address: Length(word) 2 6                       |                |             | 16/10/27<br><lf>U300<br/><lf>U300<br/><lf>U300<br/><lf>U300<br/>16/10/27<br/>16/10/27</lf></lf></lf></lf> | 7 17:44:19.432 [RX] -<br>00E20030980709013312009E26B8E9 <cr><lf<br>200E20030980709013212009E2E93B0<cr><lf<br>R&gt;<lf><br/>7 17:44:19.470 [TX] - <lf>U<cr><br/>7 17:44:19.623 [RX] -</cr></lf></lf></lf<br></cr></lf<br></cr> | >     |     |
| Read                                                   |                                                 |                | ]           | <lf>U300<br/><lf>U300<br/><lf>U300</lf></lf></lf>                                                         | 00E20030980709013312009E26B8E9 <cr><lf<br>00E20030980709013212009E2E93B0<cr><lf<br>R&gt;<lf></lf></lf<br></cr></lf<br></cr>                                                                                                   | >     |     |
| LOCK                                                   | Assess pure EBO hand                            | TID baak       | UCED bank   | 16/10/27                                                                                                  | 7 17:44:19.656 [TX] - <lf>U<cr></cr></lf>                                                                                                    |       |     |
| skip                                                   | <ul> <li> skip ° skip</li> </ul>                | ° skip °       | skip V      | 16/10/27<br><lf>U300<br/><lf>U300<br/><lf>U300</lf></lf></lf>                                             | 7 17:44:19.812 [RX] -<br>00E20030980709013212009E2E93B0 <cr><lf<br>00E20030980709013312009E26B8E9<cr><lf<br>R&gt;<lf></lf></lf<br></cr></lf<br></cr>                                                                          | >     |     |
| LUCK                                                   |                                                 |                |             | 16/10/27                                                                                                  | 7 17:44:19.849 [TX] - <lf>U<cr></cr></lf>                                                                                                    |       |     |
| Kill —                                                 | Kill pwd                                        | Reader Setting |             | 16/10/27<br><lf>U300<br/><lf>U300</lf></lf>                                                               | 7 17:44:20.003 [RX] -<br>00E20030980709013312009E26B8E9 <cr><lf<br>00E20030980709013212009E2E93B0<cr><lf<br>R&gt;<lf></lf></lf<br></cr></lf<br></cr>                                                                          | >     |     |

13

Action: Select EPC (U) bottom and check Multi & Cont.

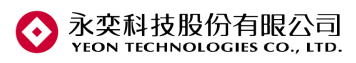

## Engineering model

1. Select Reader Setting and press Set bottom to enter engineering model

| Regulation                                                                                                    | x                                                                                                    |
|----------------------------------------------------------------------------------------------------|----------------------------------------------------------------------------------------------------|
| Set<br>Area<br>01: US 902~928 • 1<br>Base-band<br>914.76MHz • 2 Set                                                                                                    | Status<br>Area : 01: US 902~928<br>Frequency : hopping<br>Offset : -0.0083265MHz<br>Power : 14dBm<br>Update                                                                                                    |
| Measure Frequency<br>Input freq. (MHz) : 3 Adjust<br>Adjust frequency : +/- 30.5Hz intervals<br>+ 4 -<br>Power<br>14 dBm • 5 Set<br>Measure<br>Basebnad Mode : • Carry • RX<br>914.76MHz • 6 Set<br>Tag Test<br>7 Run | 15/08/05 10:55:47.578 [TX] - 0A4E342C30300D<br>15/08/05 10:55:47.688 [RX] - 0A4E30310D0A<br>15/08/05 10:55:47.28 [TX] - AA06FF04008702B1<br>15/08/05 10:55:47.838 [RX] - 0000<br>15/08/05 10:55:47.948 [RX] - 0A06FF04008903ED<br>15/08/05 10:55:47.948 [RX] - 004111<br>15/08/05 10:55:48.058 [RX] - 0A4E302C30300D<br>15/08/05 10:55:48.058 [RX] - 0A4E31300D0A |
| Msg:                                                                                                    |                                                                                                    |

- 2. Frequency calibration
  - 2.1 Select test Region 《1》.
  - 2.2 Select test frequency  $\langle\!\!\!\langle 2 \rangle\!\!\rangle$  and press Set to completed.

2.3 Key in the measurement value by Spectrum Analyzer 《3》 and press Adjust to completed.

2.4 Adjust manually 《4》, press "+" & "-" bottom to calibration.

3. Power setting

Select power value (5) and press Set to completed.

- 4. Carry measurement
  - 4.1 Select "Carry" and chose frequency 《6》, press Set bottom to running test.
  - 4.2 Select "Rx" and chose frequency 《6》, press Set bottom to running test.
- 5. Modulation testing

Press "Run" to test modulation test.